## マニュアルIV:試料到着時の入力方法

 宮崎県医師会ホームページ下部のバナー『臨床検査精度管理調査』から特設ページに入り、 『参加申込と調査回答はこちらから』をクリックし、『日本臨床衛生検査技師会 精度管理事 業・データ標準化事業システム JAMTQC 参加施設向けシステム』を開く。 『施設番号』と『パスワード』を入力してログインする。

| 精度管理事業・デ        | ータ標準化事業システム        |
|-----------------|--------------------|
| J/              | MTQC               |
| 参加施             | 設向けシステム            |
|                 |                    |
| 施設番号            |                    |
| パスワード           |                    |
| ▼ SSL暗号(        | と 通信で ログインする       |
|                 | ログイン               |
| ≫ 施設登録のない方      | >>> バスワードを忘れた方     |
| 動作確認用サイトはこちら >> | H22年度以前のサイトはこちら >> |
| ログイ             | ンガイド >>            |

2. 画面右側の『回答入力メニュー』をクリックする。

| 知ら   | t                         |                                                                                                    |                      | <b>米な / 一 -</b>                                                                                                    |
|------|---------------------------|----------------------------------------------------------------------------------------------------|----------------------|----------------------------------------------------------------------------------------------------|
| 39 f | 18#20                     |                                                                                                    | >>                   | 東務メニュー                                                                                                    |
|      | #6400日<br>平成29年5月31日 №600 | 1996<br>『平成29年度日臨技臨床検査補度管理調査 微生物菌名マスタの修正について』<br>常生物菌名マスタの起動□誤りがありましたので、「3、微生物菌名マスタ」を差し替えます。<br>長新版図3月3月1日上り手引書でご覧いただけます。<br>ご述感をおかりしまして、甲しば感りません。                                                                                                    | >>                   | 施設情報の確認、精度管理事業・データ標準化事業の<br>参加申し込みはこちら。<br>基本マスタ管理メニュー                                                                                                    |
|      | 平成29年5月30日[₩Ε₩Ε           | 『平成29年度日臨技臨床検査精度管理調査 試料の発送について』<br>本日5月30日(火)、ごの調査の試料を日本通道で発送しました。<br>各級語かの知知に、回答18日(水)かたなります。<br>回答締切日は6月20日(火)午後8時です。期限内に回答(ださい。<br>※回答画面閉鎖後の入力内容の変更、削除、新規入力等は一切お受けで<br>きません。                                                                                           | >>><br>>>>           | 潮走義高、武策、急争率なと可用点の快算項目時1を<br>マスタとしてあらかしめ登録しておく場合はこちら。<br>回答入力メニュー<br>参加事業ごとの手引書:回答入力はこちら。<br>データ分析メニュー                                                           |
|      | 平成29年5月25日 [महाला]        | 『平成29年度日臨技臨床検査構度管理調査 回答画面について』<br>「訪料判害確認24ビ参加項目設定あざわないと、回答入力」で回答画面が表示されません。<br>JAMTQGICログイン → 『回答入力」、→ 『訪料判審確認、参加項目設定』→『訪料<br>判審確認」→ 『参加項目設定』→ 『回答入力』の読れで進んでたさい。<br>なた、訪社役把しない検索」が訪社判審確認しが一要で、「参加項目設定』かん必要です。<br>平成29年度日臨其臨床検査構度管理調査では、細胞検査、生理検査、病理検査の3つか訪料<br>到審確認で発です。 | 文書<br>Acrob<br>Adobe | こうないたーン<br>総設明報告載、総括総計、SDIや正解率の経存変化な、<br>貴施設の状況を単年または経年で把握するのはこちら、<br>の閲覧・発行には無償のPDFファイル/閲覧ソフト、<br>atReadeが必要です。<br>おたのサイトから、最新のAcrobat Readerを<br>ローは、デご照用にたけ、 |
|      | 平成29年5月24日№000            | 『平成29年度日臨技臨床検査精度管理調査 手引書、フォトサーベイ集の掲載』<br>平成29年度日臨技臨床検査構度管理調査 手引書、フォトサーベイ集の掲載』<br>デージがゲニュー → 平成29年度日臨技臨床検査構度管理調査 → 手引書 画面でご覧く<br>たさい。<br>ボーン・ディアの配知はありませんのでごまで(たれ)                                                                                                    | 30,                  |                                                                                                    |

3. 今年度の『宮崎県医師会臨床検査精度管理調査』を選択して、『試料到着確認・参加項目 設定』をクリックする。

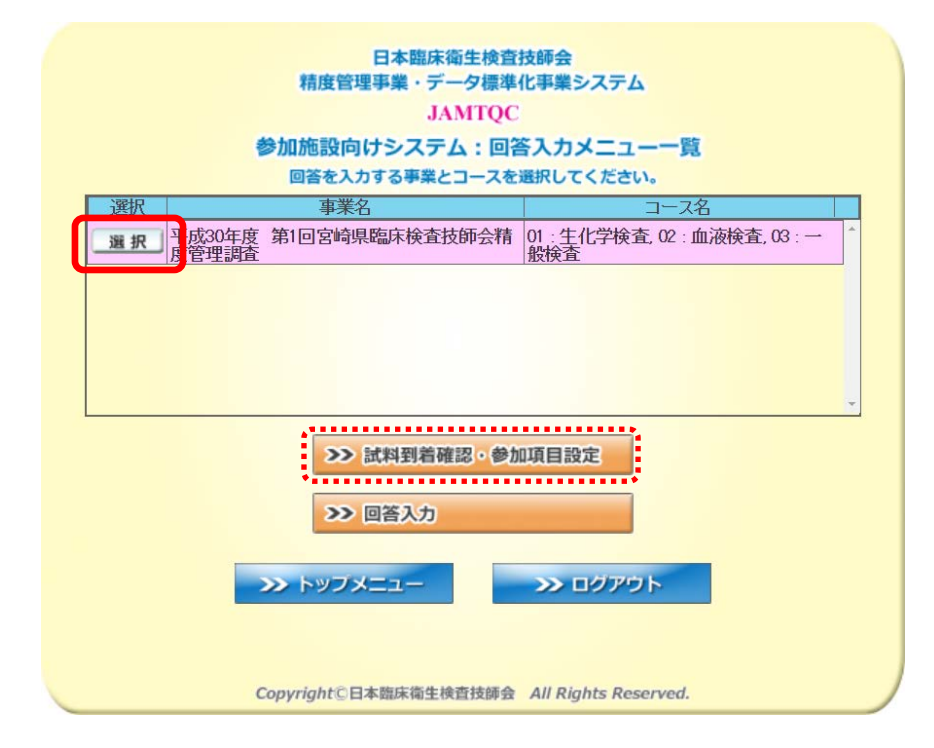

4. 『試料到着確認』画面で、『到着済』にチェックを入れた後、保存する

| 19622: 平成20年度 第1回宮道県歴史検査技師会結長管理調査(法本項目(代学・血液一般))<br>IMITOC 参加機能向けシステム<br>試料到着・参加項目設定<br>試料到着・参加項目設定 | カガイト 又手引書 し他メニュー選択 ⑦ログアウト |
|----------------------------------------------------------------------------------------------------|---------------------------|
| (1) (第5)(1) (第5)(1) (第5)(1) (第5)(1) (第5)(1) (1) (1) (1) (1) (1) (1) (1) (1) (1)                     |                           |

Copyright(C)日本臨床衛生検査技師会 All Rights Reserved.

| 174401: 平成29年度 大分県臨床検査精度管 | 理調査(臨床化学          | <sup>:</sup> A、臨床f | と学R、免疫血清、微生物A、微生物R、血液型(お問い合わせ)、「シスケガ汁(NBA」(手引言な)、他メニュニ 単形) (クログアウト |
|---------------------------|-------------------|--------------------|--------------------------------------------------------------------|
| ①『参加項目設定』                 | 部節項               | 目設定                |                                                                    |
| タブをクリック                   | 全選択 全解除<br>+ 00 代 | 保存                 | キャンセル・再表示                                                          |
|                           | 参加                | <b>그-ド</b><br>101  | ③『保存』                                                              |
| ②『参加する項目』                 | □ <mark>有</mark>  | 102<br>104         | をクリック                                                              |
| にチェック!                    | 有<br>有            | 105<br>106         | カルウユ<br>クロール                                                       |
|                           |                   | 107                | ли»фь                                                              |
|                           | 有                 | 108                | 無機リン                                                               |
| 項目分類                      | 有                 | 109                | 血清鉄                                                                |
| 指定しない 🗸                   | 有                 | 111                | 総蛋白                                                                |
|                           | 有                 | 112                | アルブミン                                                              |
|                           | 有                 | 113                | 尿酸                                                                 |
|                           | 有                 | 114                | 尿素窒素                                                               |
|                           | 有                 | 115                | クレアチニン                                                             |
|                           | 有                 | 116                | 総コレステロール                                                           |
|                           | 有                 | 117                | 中性脂肪                                                               |
|                           |                   |                    |                                                                    |
|                           |                   | C                  | opyright(C)日本臨床衛生検査技師会 All Rights Reserved.                        |

5.『参加項目設定』タブをクリックして、参加する項目にチェックを入れて保存する。

6. 検査分野から自院の参加部門を選択する。

例)【一般】参加の場合↓

【尿蛋白定性】、【尿糖定性】、【尿鮮血定性】にチェックを入れて「保存」をクリック。 ※フォトサーベイにも参加する場合は、『一般フォト』にもチェックを入れて保存。

| JAMTQC 参加施設向けシステム<br>試料到着・受検項目設定 | 料到着確認 受 | 検項目設定        |           |
|----------------------------------|---------|--------------|-----------|
| ₽ 検索条件<br>検査分野                   |         | 解除 保存        | キャンセル・再表示 |
| ■指定しない 4                         | 参加 評    | 価 コード        | 項目名       |
| 臨床化学                             |         | 員 601        | 一般フォト     |
| 血液                               | ✓ 有     | 育 604        | 尿蛋白定性     |
| HZ                               | ✓ 1     | <b>a</b> 605 | 尿糖定性      |
|                                  | ✓ 有     | <b>a</b> 606 | 尿潜血定性     |
| ▼<br>項目分類<br>指定しない<br>▼          |         |              |           |

## ≪以上の操作を必ず行ってください≫